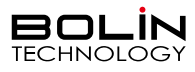

FEX系列(SDI+IP双输出)快速操作手册

一、外观结构示意图

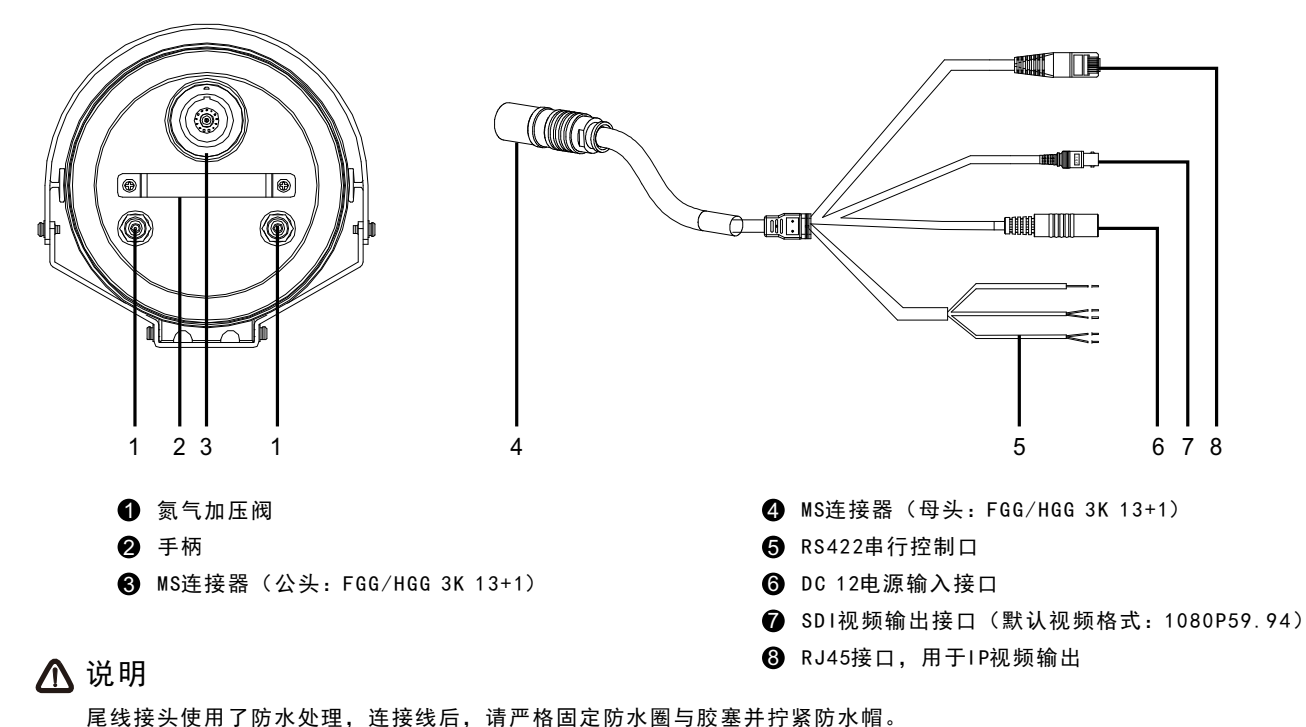

尾线接头使用了防水处理,连接线后,请严格固定防水圈与股基并拧紧队

二、尾线RS422接口定义

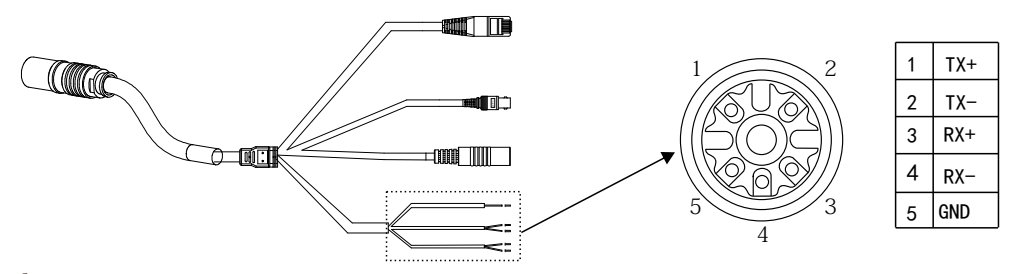

## ⚠ 说明

VICSA默认地址为1,波特率为9600。

三、摄像机连接示意图

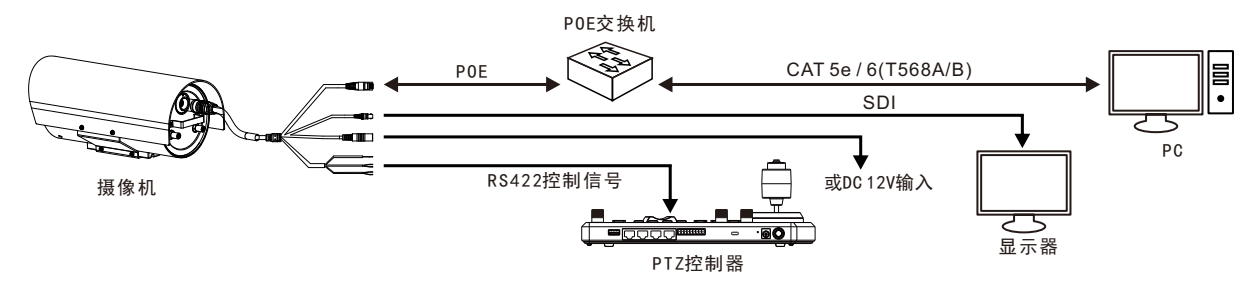

# \Lambda 说明

摄像机支持DC 12V或POE供电。POE兼容IEEE 802.3at (**摄像机最大功耗22W**),最远传输可达100M。IP与SDI信号可选择其中 一种信号输出,也可以同时选择两种信号输出。

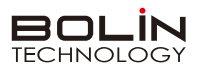

- 四、摄像机安装示意图(壁装)
  - ① 先固定壁装支架

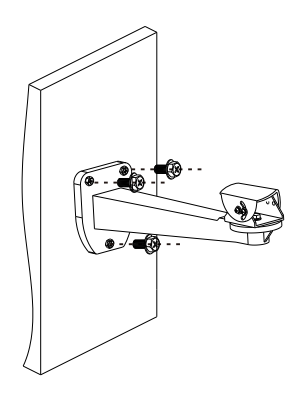

### 五、使用IE登陆网络摄像机WEB界面

|      |               | 简体中文 ▼ |
|------|---------------|--------|
| 用户名: | admin         | ]      |
| 密 码: | ••••          |        |
|      | ☑ 自动实况 □ 记住密码 | 5      |
|      | 登录 <u>重置</u>  | ]      |
|      |               |        |

② 然后把摄像机安装到支架上

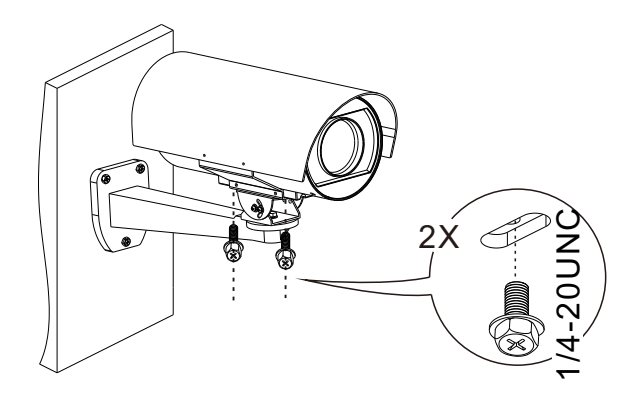

#### 登录前检查

- 1. 摄像机已上电并连接到网络交换机。
- 2. 摄像机的 IP 地址与 PC IP 地址要在同一子网内。
- 3. PC 连接到网络交换机
- 4. PC 安装有 Internet Explorer 8.0 或更高版本。

#### 以IE为例

- 1. 在地址栏中输入摄像机的正确 IP 地址, 浏览登录页面。
- 2. 如果是第一次登录,请按照系统提示并安装 ActiveX。 需要关闭 浏览器才能完成安装。
- 3. 单击"允许"继续登录。
- 输入默认用户名和密码(用户名: admin,密码: admin),然后单击 "登录"。为确保帐户安全,请在首次登录后更改密码。 建议设 置一个强密码(不少于 8 个字符)。

### 🛆 说明

摄像机出厂默认 IP 地址为 192.168.0.13, 默认子网掩码为 255.255.255.0。如果在网络中使用DHCP 服务器,则可能会动态 分配摄像机的 IP 地址,需要使用正确的 IP 地址登录。使用视频管理软件查看摄像机的动态 IP 地址。

### 注意: